## InSite Classroom - Take Attendance, Check In/Out

Last Modified on 02/18/2021 7:14 am EST

Follow the instructions below to check a student or a staff member into a room:

 From the Take Attendance screen, ensure the Student option is selected at the bottom of the screen - Student is the default option. Please Note: for staff check in/out, select Staff instead of Student and follow the steps below

| Ш   |                        | <b>☆</b> ≋                          |                               |
|-----|------------------------|-------------------------------------|-------------------------------|
|     | Preschool 3-6          | <ul> <li>Take Attendance</li> </ul> | Staff Student Offset<br>0 8 1 |
| A   |                        | Choose an op                        | tion < 🍸                      |
| 13  | Adams, Sallie          | Check IN                            | < 1                           |
|     |                        | Check OUT                           | 1                             |
| C.M | Anderson, Mary Beth    | Delete Attendance                   |                               |
|     | Andrean Tr             | Move                                | < <b>*</b>                    |
| I   |                        | Present                             |                               |
|     | Apple, Ashlee          |                                     |                               |
| 1   | 🐠 🗟 📲 🖬 🖬 🕱 🌲          |                                     |                               |
| в   |                        | A                                   |                               |
|     | Billings, John 🚺 🗎 🔹 🌲 | C                                   |                               |
| с   |                        | w                                   |                               |
| 6   | Campbell, sarah        |                                     |                               |
| E   |                        |                                     |                               |
|     | Everret, Kylie         |                                     |                               |
| w   |                        |                                     |                               |
| 1   | Welsh, Joseph 🗸 🔹 🔹 🔹  |                                     |                               |
| St  | udent Staff            | Submit                              |                               |

2. Choose Check IN or Check OUT - the selected option will display blue

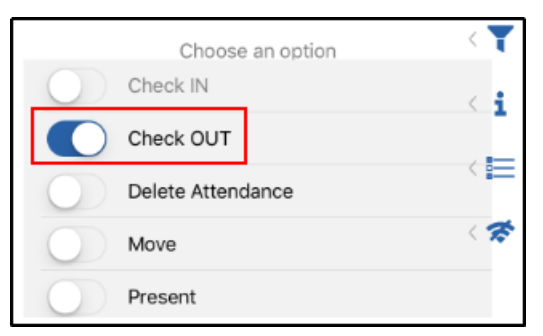

 Tap the student(s) to check in/out. The line will turn light blue when a student is selected, to deselect, tap the student again

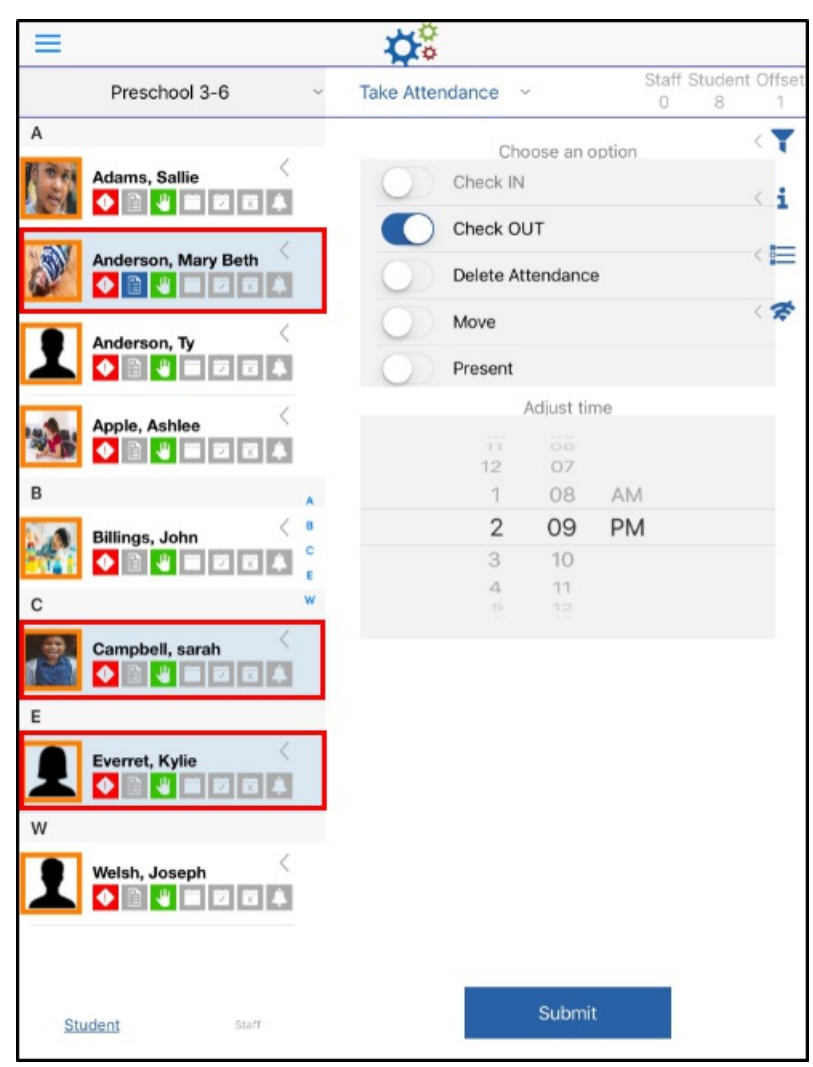

4. Select the correct time for check in/out - the time will default to the current time.

Please Note: only past times are selectable

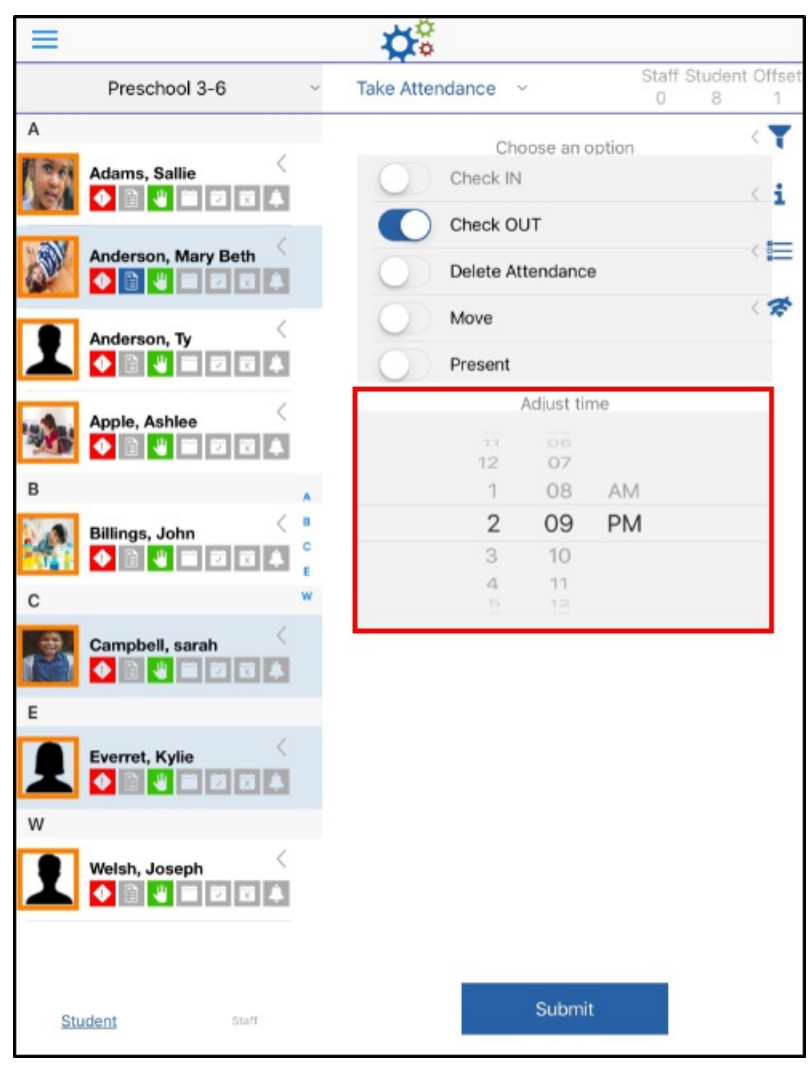

- 5. Click Submit
- 6. The confirmation screen will display the status of each student's check in/out
  - Success the check in/out was successful

| Anderson, Mary Beth | Success |
|---------------------|---------|
| Campbell, sarah     | Success |
| Everret, Kylie      | Success |
|                     |         |
|                     |         |
|                     |         |
|                     |         |
|                     |         |
|                     |         |
|                     |         |

• Check In/Out Date cannot be in the future

- 7. Click OK
- 8. If a future time was selected, select the correct time and click Submit again